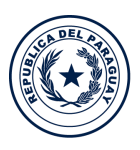

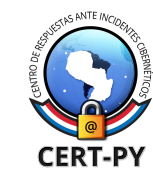

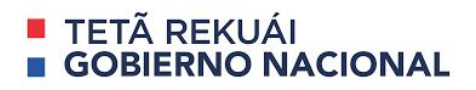

# Guía de Seguridad

Fecha de publicación: 20/03/2020

Y COMUNICACIÓN

Ministerio de TECNOLOGÍAS DE LA INFORMACIÓN

Tema: Eliminación del malware "Corona-Virus-Map.com"

### 1. Introducción

El (COVID-19) es nuevo virus que forma parte de la familia de los coronavirus. El primer caso fue detectado el 31 de diciembre de 2019 en la ciudad china de Wuhan y desde entonces se ha expandido enormemente en todo el mundo, a pesar de las distintas medidas adoptadas por los países para frenar la pandemia. Debido a la preocupación por esta pandemia, muchas personas buscan información del estado actual de su país y cómo se compara con el resto del mundo. Los Ciberdelincuentes se aprovecharon de esta situación clonando la apariencia de un mapa legítimo de Coronavirus de la Universidad Johns Hopkins, y han lanzado un programa malicioso llamado "Corona-Virus-Map.com", sin embargo este mapa está diseñado para causar infecciones en cadena, es decir descargar e instalar sigilosamente otros malwares, concretamente el AZORult, el cual busca comprometer la integridad del equipo y podría provocar graves problemas de privacidad, pérdidas de información financiera, perdida de dinero y/o robo de identidad.

Este mapa generalmente es distribuido, mediante archivos adjuntos de correo electrónico, anuncios maliciosos en línea, ingeniería social y vulnerabilidades en softwares.

# 2. Descripción

A continuación los pasos para la eliminación del malware, en caso de que su equipo haya sido infectado:

# 2.1. ¿Como verifico si estoy infectado?

Para descubrir si su equipo está infectado, debe verificar los procesos "**WindowsFormsApp2**" у "**Журналы и оповещения производительности.exe**" en el Administrador de tareas de Windows, en caso de que estos se encuentren en ejecución su equipo está infectado y debe seguir los pasos para la eliminación del virus.

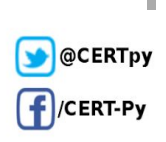

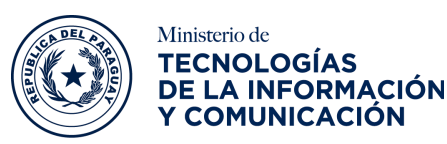

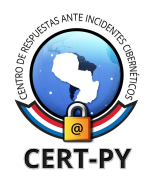

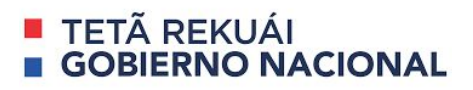

#### 2.2. ¿Como eliminar el "Corona-Virus-Map.com"?

La eliminación se puede realizar de dos maneras:

#### • Automática:

A través de una herramienta de detección y eliminación de malware y/o cualquier antivirus, debe seguir los siguientes pasos:

- Actualizar la base de datos de su antivirus, ya que la mayoría de las herramientas han agregado recientemente a sus bases de datos este malware,
- Realizar un escaneo al equipo infectado, con esto su herramienta procederá a la identificación y eliminación del malware.

| <b>58</b><br>172   | ① 58 engines detected this file                                                                                                    |  |  |  |  |  |  |  |
|--------------------|----------------------------------------------------------------------------------------------------|--|--|--|--|--|--|--|
|                    | 2b35aa9c70ef66197abfb9bc409952897/9f70818633ab43da85b3825b256307         3.26 MB         2020-03-16 16:20:18 UTC           Corona-virus-Map.com.exe         Size         1 hour ago |  |  |  |  |  |  |  |
| Community<br>Score | detect-debug-environment direct-cpu-clock-access peexe repeated-clock-access runtime-modules                                                                                        |  |  |  |  |  |  |  |

Manual:

 Identificar el proceso asociado al malware que desea eliminar, en este caso el "WindowsFormsApp2" у el "Журналы и оповещения производительности.exe":

| > 🔇 WindowsFormsApp2 (32 bit)                      | 58,6% | 299,3 MB | 0,4 MB/s | 0,2 Mbps |
|----------------------------------------------------|-------|----------|----------|----------|
|                                                    |       |          |          |          |
| 💽 Журналы и оповещения производительности (32 bit) | 09    | 6 0,4 MB | 0 MB/s   | 0 Mbps   |

 Descargar la herramienta de Microsoft llamada <u>Autoruns</u> (permite visualizar los programas que inician de manera automática, así como sus registros y las ubicaciones).

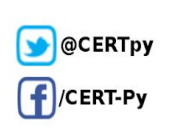

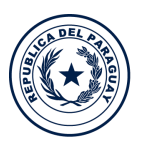

Ministerio de

TECNOLOGÍAS DE LA INFORMACIÓN

Y COMUNICACIÓN

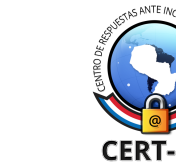

TETÃ REKUÁI
 GOBIERNO NACIONAL

- Iniciar el equipo en modo seguro:
  - Para usuarios de Windows XP y Windows 7:
    - Haga clic en *"reiniciar"*, y durante el proceso de inicio de su equipo, presione la tecla *"F8"* en su teclado varias veces hasta que vea el menú *"Opciones avanzadas de Windows"* y,
    - Seleccione "Modo seguro con funciones de red".

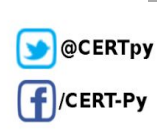

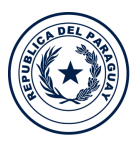

Ministerio de TECNOLOGÍAS DE LA INFORMACIÓN Y COMUNICACIÓN

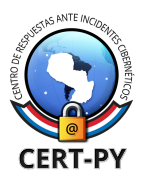

TETÃ REKUÁI
 GOBIERNO NACIONAL

| Menú de opciones avanzadas de Windows<br>Seleccione una opción:            |
|----------------------------------------------------------------------------|
| Modo seguro                                                                |
| Modo seguro con funciones de red                                           |
| Modo seguro con símbolo del sistema                                        |
| Habilitar el registro de inicio                                            |
| Habilitar modo VGA                                                         |
| La última configuración buena conocida (config. más reciente que funcionó) |
| Modo de restauración de SD (sólo contr. de dominio de Windows)             |
| Modo de depuración                                                         |
| Deshabilitar el reinicio automático si hay un error en el sistema          |
| Iniciar Windows normalmente                                                |
| Reiniciar                                                                  |
| Regresar al menú de opciones del SO                                        |
| Use las teclas de dirección Arriba y abajo para resaltar la opción.        |
|                                                                            |
|                                                                            |
|                                                                            |
| Para usuarios de Windows 8:                                                |

- Presione el botón de "Windows ( + C",
  - Haga clic en "Configuración" > "Cambiar configuración de PC" > "Actualizar y recuperar" > "Recuperar",
  - En esta ventana presione el botón de "Reiniciar ahora".
  - El equipo procederá a reiniciarse, una vez listo haga clic en "Opciones avanzadas" > "Configuración de inicio" > "Reiniciar" y
  - Seleccione "Modo seguro con funciones de red".

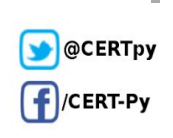

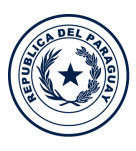

Ministerio de TECNOLOGÍAS DE LA INFORMACIÓN Y COMUNICACIÓN

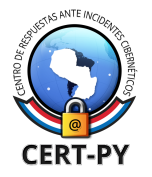

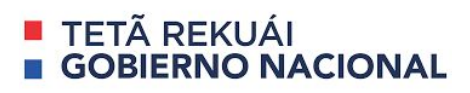

# Configuración de inicio

Presione un número para elegir entre estas opciones:

Use las teclas de número o las de función F1-F9.

1) Habilitar depuración

- 2) Habilitar el registro de arranque
- 3) Habilitar vídeo de baja resolución
- 4) Habilitar modo seguro
- 5) Habilitar modo seguro con funciones de red
- 6) Habilitar modo seguro con símbolo del sistema
- 7) Deshabilitar el uso obligatorio de controladores firmados
- 8) Deshabilitar protección antimalware de inicio temprano
- 9) Deshabilitar reinicio automático tras error

Presione F10 para ver más opciones Presione Entrar para volver al sistema operativo

- Para usuarios de Windows 10:
  - Presione el botón de "Windows (#)", en la barra de búsqueda escriba "Opciones de recuperación",
  - Luego en el apartado de Inicio avanzado haga clic en "Reiniciar".
  - El equipo procederá a reiniciarse, una vez listo haga clic en "Solucionar problemas" > "Opciones avanzadas" > "Configuración de inicio" > "Reiniciar", y
  - Seleccione "Modo seguro con funciones de red".

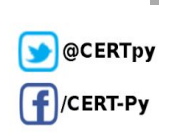

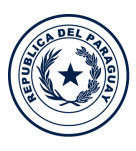

Ministerio de TECNOLOGÍAS DE LA INFORMACIÓN Y COMUNICACIÓN

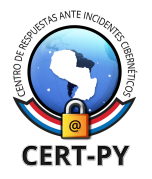

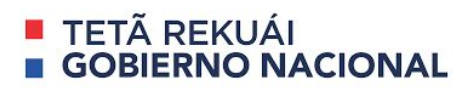

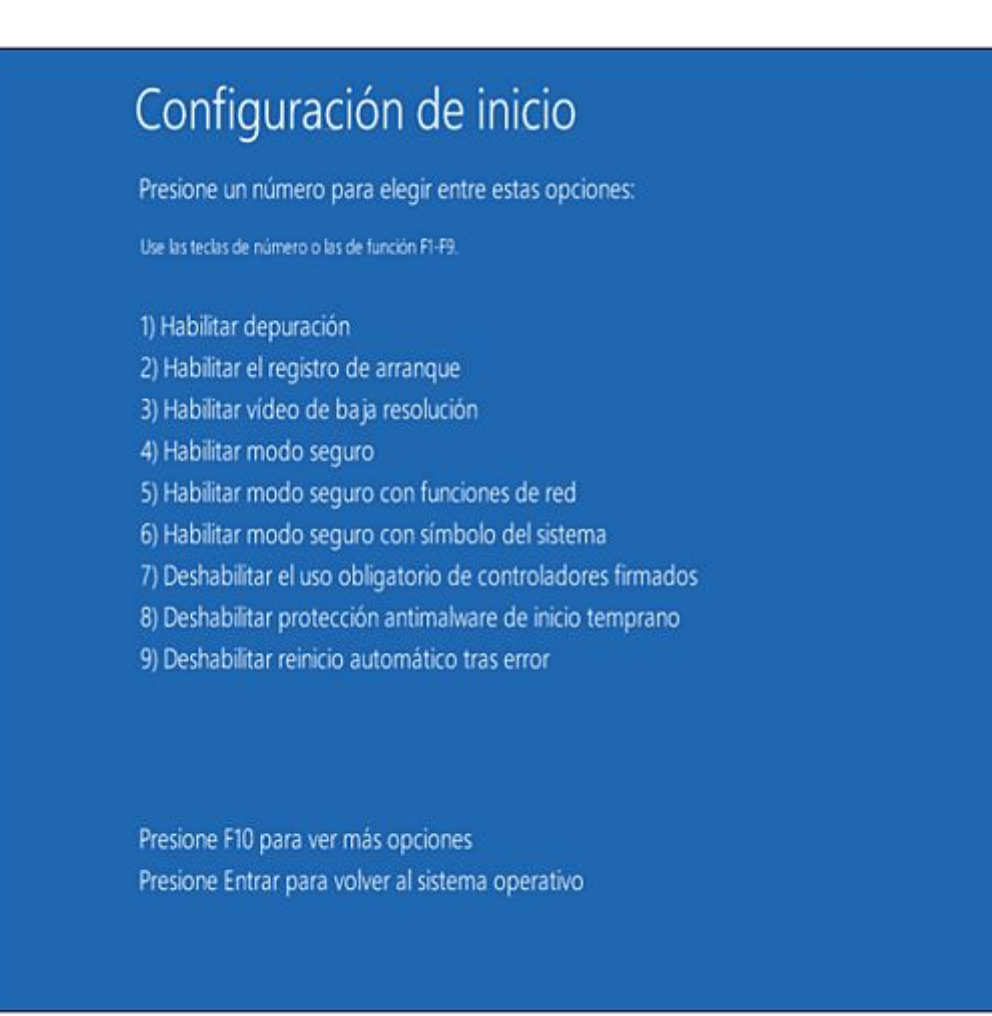

 Una vez haya iniciado su equipo en modo seguro, extraer el archivo descargado (<u>Autoruns</u>) y ejecutar el archivo *Autoruns.exe*.

|                        |        | (         | Compressed Folder To | ols Autoruns          |            |             | -      |        |
|------------------------|--------|-----------|----------------------|-----------------------|------------|-------------|--------|--------|
| File Home              | Share  | View      | Extract              |                       |            |             |        | ~ 📀    |
| ⊢ → • ↑ I              | > This | PC > Down | nloads > Autoruns    |                       | ~          | ల Search Au | toruns | م      |
|                        |        | Name      | ^                    | Туре                  | Compressed | Password pr | Size   |        |
| Cuick access           |        | Autor     | runs                 | Application           | 313 KB     | No          |        | 719 KB |
| Desktop                |        | 🔗 autor   | uns                  | Compiled HTML Hel     | 42 KB      | No          |        | 50 KB  |
| Downloads              | Я      | Autor     | runs64               | Application           | 367 KB     | No          |        | 847 KB |
| Reproduction Documents | A.     | Autor     | uns64.dll            | Application extension | 307 KB     | No          |        | 733 KB |
| 岸 Pictures             | *      | I autor   | unsc                 | Application           | 270 KB     | No          |        | 635 KB |
| 🚺 Music                |        | 🔳 autor   | unsc64               | Application           | 314 KB     | No          |        | 747 KB |
| Videos                 |        | 📄 Eula    |                      | Text Document         | 4 KB       | No          |        | 8 KB   |

Ciberseguridad y Protección de la Información Ministerio de Tecnologías de la Información y Comunicación (MITIC) Gral. Santos y Concordia - Complejo Santos - Offic. E14 cert@cert.gov.py | +595 21 217 9000 Asunción - Paraguay | www.cert.gov.py

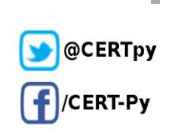

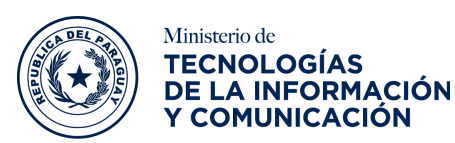

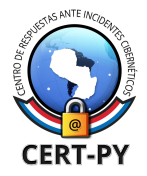

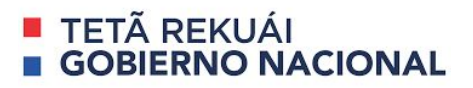

- En la aplicación "Autoruns",
  - Haga clic en "Opciones" y desactive las opciones "Ocultar ubicaciones vacías" y "Ocultar entradas de Windows" y
  - Luego haga clic en el icono "Actualizar".

| 🖅 Autoruns - Sysinternals: w | ww.sysinternals.com    |                    |                    |               | -        |          | ×        |
|------------------------------|------------------------|--------------------|--------------------|---------------|----------|----------|----------|
| File Entry Options Help      |                        |                    |                    |               |          |          |          |
| Filter:                      |                        |                    |                    |               |          |          |          |
| D C Boot Execute             | e 📑 Image Hijacks      | 🔊 AppInit          | KnownDLLs          | Winlogon      | 🛋 w      | insock P | roviders |
| A Print prs 🜒 LS             | SA Providers 🛛 🔮 I     | Network Providers  | 🛒 WMI              | Sidebar (     | Gadgets  | 0        | Office   |
| 🖅 Everything 🔬 Logon         | 🚼 Explorer 🥫           | Internet Explore   | Scheduled          | Tasks         | Services | 2        | Drivers  |
| Autorun Entry                | Description P          | ublisher           | Image Path         | Timestamp     | Vir      | usTotal  | ^        |
| HKLM\SYSTEM\CurrentContr     | rolSet\Control\SafeBoo | t\AlternateShell   |                    | 06/03/18 19:0 | 3        |          |          |
| cmd.exe                      | Windows Comma M        | licrosoft Corpor   | c:\windows\syste   | 23/01/15 22:1 | 4        |          |          |
| HKLM\SOFTWARE\Microsoft      | Windows\CurrentVersi   | ion\Run            |                    | 06/03/18 19:0 | 3        |          |          |
| SecurityHealth               | Windows Defend M       | licrosoft Corpor   | c:\program files\w | 26/09/20 21:4 | 4        |          | _        |
| HKLM\SOFTWARE\Wow6432        | 2Node\Microsoft\Windo  | ws\CurrentVersion  | NRun               | 06/03/18 19:0 | 3        |          |          |
| Parallels Tools Center       | Parallels Control Pa   | arallels Internati | c:\program files ( | 20/05/18 22:0 | 8        |          |          |
| HKCU\SOFTWARE\Microsoft      | Windows\CurrentVersi   | ion\Run            |                    | 06/03/18 19:1 | 9        |          |          |
| OneDrive                     | Microsoft OneDrive M   | licrosoft Corpor   | c:\users\tomas\a   | 01/06/18 17:4 | 1        |          |          |
| HKCU/SOFTWARE/Microsoft      | Windows\CurrentVersi   | ion\RunOnce        |                    | 13/06/18 14:1 | 1        |          |          |
| Uninstall 18.065.032         | Windows Comma M        | licrosoft Corpor   | c:\windows\svste   | 23/01/15 22:1 | 4        |          | _        |
| Uninstall 18.065.032         | Windows Comma M        | licrosoft Corpor   | c:\windows\syste   | 23/01/15 22:1 | 4        |          |          |

 Consultar la lista provista por la aplicación *"Autoruns"* y localizar el proceso de malware que desea eliminar, en este caso el *"WindowsFormsApp2"* y el *"Журналы и оповещения производительности.exe*.

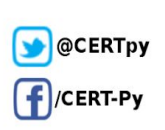

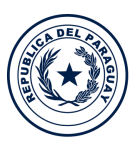

Ministerio de

Y COMUNICACIÓN

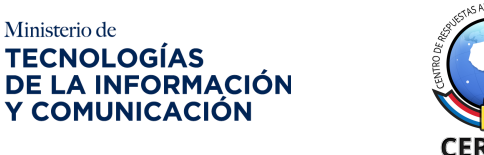

TETÃ REKUÁI **GOBIERNO NACIONAL** 

| Autoruns - Sysinternals: www. | w.sysinternals.com | m                 |                    |               | -        |          | ×       |
|-------------------------------|--------------------|-------------------|--------------------|---------------|----------|----------|---------|
| File Entry Options Help       | 4                  |                   |                    |               |          |          |         |
| 🛃 🗟 👬 🛃 🗙 Ķ Filter:           |                    |                   |                    |               |          |          |         |
| A Print Monitors              | Providers          | Network Providers | 🗃 WMI              | 🔹 Sidebar G   | iadoets  | n        | Office  |
| Codecs Boot Execute           | Image Hijack       | AppInit           | KnownDLLs          | Winlogon      | Wi       | nsock Pr | oviders |
| 🖅 Everything 🚽 Logon          | Explorer           | Internet Explorer | Scheduled          | Tasks         | Services |          | Drivers |
| Autorun Entry                 | Description        | Publisher         | Image Path         | Timestamp     | 1        | VirusTo  | tal /   |
| Microsoft\Windows\            | Windows host pr    | Microsoft Corpor  | c:\windows\syste.  | . 02/04/32 05 | 5:35     |          |         |
| Microsoft\Windows\            | Windows host pr    | Microsoft Corpor  | c:\windows\syste.  | . 02/04/32 05 | 5:35     |          |         |
| Microsoft\Windows\            | Windows host pr    | Microsoft Corpor  | c:\windows\syste.  | . 02/04/32 05 | 5:35     |          |         |
| Microsoft\Windows\            | Windows host pr    | Microsoft Corpor  | c:\windows\syste.  | . 02/04/32 05 | 5:35     |          |         |
| Microsoft\Windows\            | Windows host pr    | Microsoft Corpor  | c:\windows\syste.  | . 02/04/32 05 | 5:35     |          |         |
| Microsoft\Windows\            |                    |                   | c:\windows\syste.  | . 29/09/17 16 | 5:42     |          |         |
| Microsoft/Windows\            | Windows host pr    | Microsoft Corpor  | c:\windows\syste.  | . 02/04/32 05 | 5:35     |          |         |
| Microsoft\Windows\            | Windows PowerS     | Microsoft Corpor  | c:\windows\syste.  | . 02/11/68 11 | :06      |          | - 1     |
| Microsoft\Windows\            | Windows PowerS     | Microsoft Corpor  | c:\windows\syste.  | 02/11/68 11   | :06      |          |         |
| Microsoft\Windows\            | Windows host pr    | Microsoft Corpor  | c:\windows\syste.  | . 02/04/32 05 | 5:35     |          |         |
| Microsoft\Windows\            | Microsoft Malwar   | Microsoft Corpor  | c:\program files\w | 25/11/12 13   | 3:39     |          |         |
| Microsoft\Windows\            | Microsoft Malwar   | Microsoft Corpor  | c:\program files\w | 25/11/12 13   | 3:39     |          |         |
| Microsoft\Windows\            | Microsoft Malwar   | Microsoft Corpor  | c:\program files\w | 25/11/12 13   | 3:39     |          |         |
| Microsoft\Windows\            | Microsoft Malwar   | Microsoft Corpor  | c:\program files\w | 25/11/12 13   | 3:39     |          |         |
| Microsoft\Windows\            | Windows host pr    | Microsoft Corpor  | c:\windows\syste.  | . 02/04/32 05 | 5:35     |          |         |
| Microsoft/Windows\            | Windows Media      | Microsoft Corpor  | c:\program files\w | 23/07/18 20   | ):28     |          |         |
| OneDrive Standalon            | Standalone Upda    | Microsoft Corpor  | c:\users\tomas\a   | . 01/06/18 17 | 7:40     |          |         |
| 🗹 🍂 \services update          | Delete             | Christ            | alusers\tomas\a    | . 28/08/15 14 | 1:03     |          |         |
| HKLM\System\CurrentControl    | Delete             | Ctri+L            |                    | 13/06/18 14   | 1:09     |          |         |
| 🗹 👸 gupdate                   | Сору               | Ctrl+0            | rogram files (     | . 17/06/15 01 | 1:46     |          |         |
| 🗹 💑 gupdatem                  | Jump to Entr       | y                 | rogram files (     | . 17/06/15 01 | :46      |          |         |
| C MozillaMaintenance          | Jump to Ima        | ge                | rogram files /     | 05/06/18 21   | 1.74     |          | >       |
| tridlcot-trokan-sanom         | Verify Image       |                   |                    |               |          |          |         |
|                               | Check VirusT       | otal              |                    |               |          |          |         |
|                               | Process Explo      | orer              |                    |               |          |          |         |
| "C:\Users\tomas\AppE          | Search Onlin       | e Ctrl+N          | 1 .exe"            |               |          |          |         |
|                               | Find               | Ctrl+             | c                  |               |          |          |         |

0 Una vez haya eliminado el proceso asociado al malware, buscar el archivo malware en su computadora, para ello puede hacer verificar el apartado de "Image Path" del proceso, allí le indicará la ubicación del archivo malware. Cuando localice el archivo malware asegúrese de eliminarlo completamente del sistema.

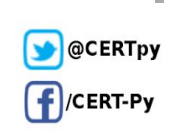

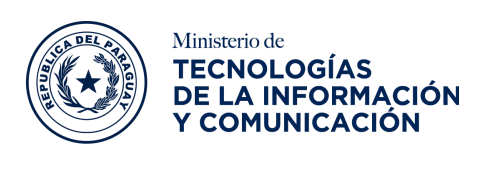

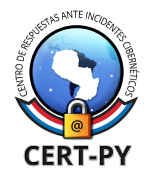

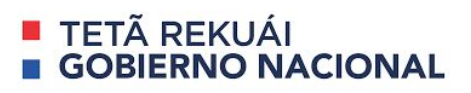

| 🛢   🛃 =                                                                 | Search Tools    | Application Tools                              | trjdlcot-trokan-sa    | npmf.e   | exe - Search R                                                                                                    | tesults in Thi                           | - C          | X   |
|-------------------------------------------------------------------------|-----------------|------------------------------------------------|-----------------------|----------|----------------------------------------------------------------------------------------------------|------------------------------------------|--------------|-----|
| File Home Share Viev                                                    | v Search        | Manage                                         |                       |          |                                                                                                    |                                          |              | ~ 0 |
| ← → ∽ ↑ 🔍 > Search Res                                                  | ults in This PC |                                                |                       |          | ~ 5                                                                                                    | trjdlcot-troka                           | in-sanpmf.ex | e × |
| Quick access Desktop Downloads Documents Pictures Nusic Videos OneDrive | C:\User         | <mark>t-trokan-sanpı</mark><br>s∖tomas∖AppData | mf<br> Roaming\winapp | 12<br>12 | Open<br>Run as admin<br>Troubleshoo<br>Pin to Start<br>Share<br>Open on Ma<br>Show in Find<br>Share on<br>Give access t | nistrator<br>t compatibility<br>c<br>ler | >            | 05  |
| Network                                                                 |                 |                                                |                       |          | Restore prev<br>Send to                                                                                                 | ious versions                            | >            |     |
|                                                                         |                 |                                                |                       |          | Cut<br>Copy                                                                                                    | 18                                       |              |     |
| 1 item 1 item selected 423 KB                                           | 241             | 2-                                             | 5                     | ,        | Create short<br>Delete                                                                                                  | cut                                      |              |     |
|                                                                         |                 |                                                | ~                     | -        | Open file loc                                                                                                    | ation                                    |              |     |

 Como último paso, reinicie su equipo, el malware habrá quedado eliminado por completo.

Recuerde siempre, es mejor prevenir estas infecciones antes que intentar eliminarlas, por lo que debe asegurarse de instalar las últimas actualizaciones del sistema operativo y utilizar un antivirus.

#### Información adicional:

- https://www.pcrisk.com/removal-guides/17270-corona-virus-map-com-trojan#a3
- https://thehackernews.com/2020/03/coronavirus-maps-covid-19.html
- <u>https://docs.microsoft.com/en-us/sysinternals/downloads/autoruns</u>

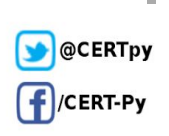